109年縣市學生 學習能力檢測 -學校版操作手册-

> 國立臺中教育大學 測驗統計與適性學習研究中心

National Taichung University of Education Graduate Institute of Educational Measurement and Statistics

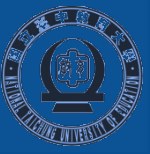

#### 登入說明

★以 Google Chrome 瀏覽器進入【109年縣市學生學習能力檢測】系統首頁

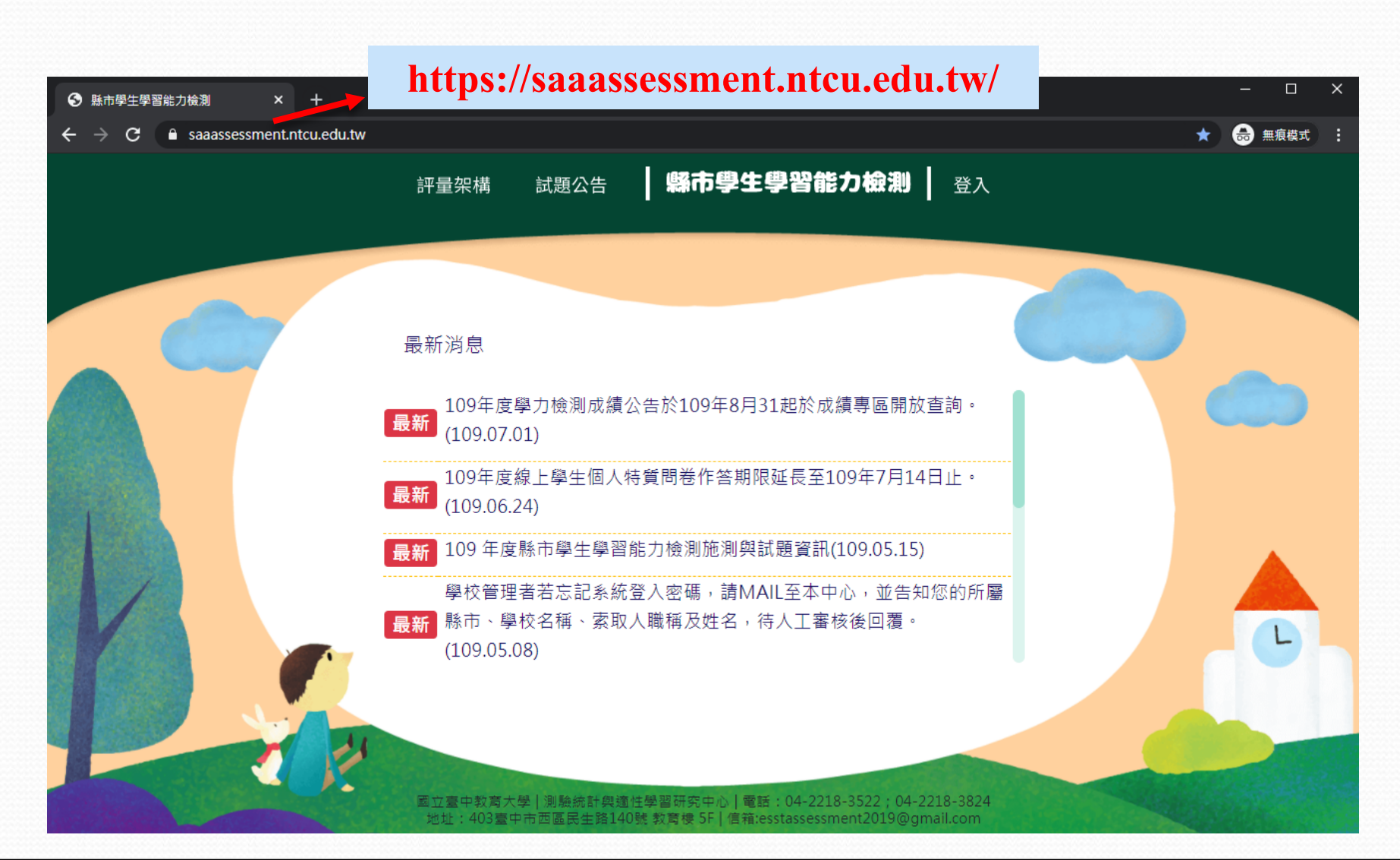

#### **校管理者登入**

★ 點選上方列表右側【登入】,身分別下拉選取「校管理者」,再依序選取登入者之「縣市」、「區域」、「學校」及「密碼」,點選下方【登入】鍵,即可登入網。
 ★ 若學校今年為首次登入,系統會要求輸入「驗證碼」,學校管理者若忘記系統登入 密碼或驗證碼,請MAIL至本中心,並告知您的所屬縣市、學校名稱、索取人職稱及 姓名,待人工審核後回覆。

| 評量架構 試題公告 <b>縣市學生學習能力檢測</b> 登入                                                                                                    |
|----------------------------------------------------------------------------------------------------|
|                                                                                                    |
| 身份 校管理者 ♥ 縣市 請選握 ♥ 區域 ♥ 學校 ♥ 密碼                                                                                                    |
| 忘記密碼登入                                                                                                    |
| 校管理者若為初次登入<br>預設密碼為校代碼兩次(共12碼);<br>加已白行更改請齡入新密碼。                                                                                                   |
| x 日 11 文 以 時 刑 八 刑 石 心 。<br>立 臺中教育大學   測驗統計與適性學習研究中心   電話:04-2218-3522;04-2218-3824<br>地址:403臺中市西區民生路140號 教育棲 5F   信箱:esstassessment2019@gmail.com |

★除校管理者身分登入之身分別外(如:校長、學年主任),請點選上方列表右側 【登入】,將於登入視窗依序選取登入者之「身分」、「縣市」、「區域」、 「學校」、「密碼」後,點選下方【登入】鍵,即可登入網頁。
★校長、學年主任之登入密碼請由貴校校管理者登入系統後查詢。

| 縣市學生學習能力檢測| 評量架構 試題公告 登入 登入 身份 請選擇 市 請選擇 區域 學校 請選擇 縣市管理者 校長 校管理者 學年主任 登入 學生 教務主任 教學組長

> 國立臺中教育大學 | 測驗統計與適性學習研究中心 | 電話:04-2218-3522;04-2218-3824 地址:403臺中市西區民生路140號 教育樓 5F | 信箱:esstassessment2019@gmail.com

## ★ 系統登入後畫面

| 評量 | 量架構 試題公告 解市學生學習能力檢測 成績專區 ← 綜合專區 ← <b>④</b> ←            |
|----|---------------------------------------------------------|
|    |                                                         |
|    | 最新消息                                                    |
|    | 最新 109年度學力檢測成績公告於109年8月31起於成績專區開放查詢。(109.07.01)         |
|    | 最新 109年度線上學生個人特質問卷作答期限延長至109年7月14日止。(109.06.24)         |
|    | 學校管理者若忘記系統登入密碼,請MAIL至本中心,並告知您的所屬縣市、學校名稱、索               |
|    | 取人職稱及姓名,待人工審核後回覆。(109.05.08)                            |
|    | 最新 問卷之縣市,請於5/18~7/3期間進行線上填答。(109.05.08)                 |
|    |                                                         |
|    | 23                                                      |
|    | 國立臺中教育大學   測驗統計與適性學習研究中心   電話:04-2218-3522;04-2218-3824 |

#### 校管理者一取得校長及學年主任登入密碼

★校管人員以「校管理者」帳號登入並點選綜合專區之【帳號管理】
 →再點選【匯出本校帳號】即可下載該校校長及各年級學年主任登入密碼。

| - | 學校 | 國力             | 、 ✔ 年級 | 請選擇 ~ | ·<br>班級          | ▶ 查詢 匯出2 | 本校帳號及問卷 | 真答狀況 |
|---|----|----------------|--------|-------|------------------|----------|---------|------|
|   | #  | 姓名             | 年級     | 班級    | 座 <mark>號</mark> | 身分註記     | 功能      | 問卷   |
|   | 1  | and the second | 3      | 301   | 1                |          | ľ       | ×    |
|   | 2  | 100 M          | 3      | 301   | 2                |          | ľ       | ×    |
|   | 3  |                | 3      | 301   | 3                |          | Ľ       | ×    |
|   | 4  |                | 3      | 301   | 4                | 新住民      | ľ       | ×    |
|   | 5  | -              | 3      | 301   | 5                |          | Ľ       | ×    |
| 1 | 6  | 1.01           | 3      | 301   | 6                |          | ľ       | ×    |
|   | 7  | 1993           | 3      | 301   | 7                | 新住民      | ľ       | ×    |
|   | 0  | 1              | < 1    | 2 3 4 | 5 6 7            | 8 18 19  | 9 >     |      |

★ 匯出檔之帳號資料格式如下,請校管理者協助校長及學年主任以所屬身分別登入 網頁。

| H   | 5 -                                                            | <> - ₹ |               |        |      | 小帳號資料 [受 | <b>餐保護的檢</b> 裙 | 見] - Excel |           | <b>F</b> – |        | ×   |
|-----|----------------------------------------------------------------|--------|---------------|--------|------|----------|----------------|------------|-----------|------------|--------|-----|
| 檔算  | こうちょう こうちょう こうしょう こうしょう こうしん こうしん こうしん こうしん こうしん こうしん こうしん こうし | 插入     | 版面配置          | 公式     | 資料   | 校閱 枯     | 食視 🖓           | 告訴我您想      | 要執行的動作    |            | 登入 み   | 共用  |
| Û   | 受保護的檢視                                                         | 現小心,來[ | 自於網際網路的       | 的檔案可能夠 | 有病毒・ | 除非您需要編   | 誼,否則停          | 留在 [受保護    | 的檢視] 中較為安 | 全· 啟       | 用編輯(E) | ×   |
| D17 | 7 -                                                            | : ×    | $\sqrt{-f_x}$ |        |      |          |                |            |           |            |        | ~   |
|     | A                                                              | В      |               | С      |      | D        | E              | F          | G         | н          | I.     |     |
| 1   | 學校代碼                                                           | 學校名稱   | 姓名            |        |      | 年級       | 班級             | 座號         | 密碼        |            |        |     |
| 2   |                                                                |        | :             | 國小_校長  |      |          |                |            |           |            |        |     |
| 3   |                                                                | :      | :             | 國小_校管  | ;    |          |                |            |           |            |        |     |
| 4   |                                                                |        |               | 國小_年主  | 任_5  | 5        |                |            |           |            |        |     |
| 5   |                                                                |        | . 6           | 國小_年主  | 任_3  | 3        |                |            |           |            |        |     |
| 6   |                                                                | :      |               | 國小_年主  | 任_4  | 4        |                |            |           |            |        |     |
| 7   |                                                                |        |               |        |      |          |                |            |           |            |        |     |
| 8   |                                                                |        |               |        |      |          |                |            |           |            |        |     |
| 9   |                                                                |        |               |        |      |          |                |            |           |            |        |     |
| 10  |                                                                |        |               |        |      |          |                |            |           |            |        |     |
| 4   | Þ                                                              | 帳號資料   | (+)           |        |      |          |                | : •        |           |            |        |     |
| 就緒  |                                                                |        | -             |        |      |          |                | E          | E         |            | + 1    | 00% |

## 成績查詢及下載權限表(範例)

|         | 個人  | 成績  | 班反  | 戈績  | 校同  | 戈績  |
|---------|-----|-----|-----|-----|-----|-----|
|         | 三年級 | 五年級 | 三年級 | 五年級 | 三年級 | 五年級 |
| 校長      | ~   | ~   | ~   | ~   | ~   | ~   |
| 校管理者    | ~   | ~   | ~   | ~   | ~   | ~   |
| 三年級學年主任 | ~   |     | ~   |     | ~   |     |
| 五年級學年主任 |     | ~   |     | ~   |     | ~   |

#### 一、學生成績查詢

1. 各校成績

可檢視選定學校之校內各班級平均答對率、校平均答對率、縣平均答對率以及總參與平均答對率。

★請點選上方列表【成績專區】→【學生成績查詢】→【各校成績】依序選取所欲查 詢「年度」、「科目」及「答對率向度」,即可按【查詢】匯出統計圖。

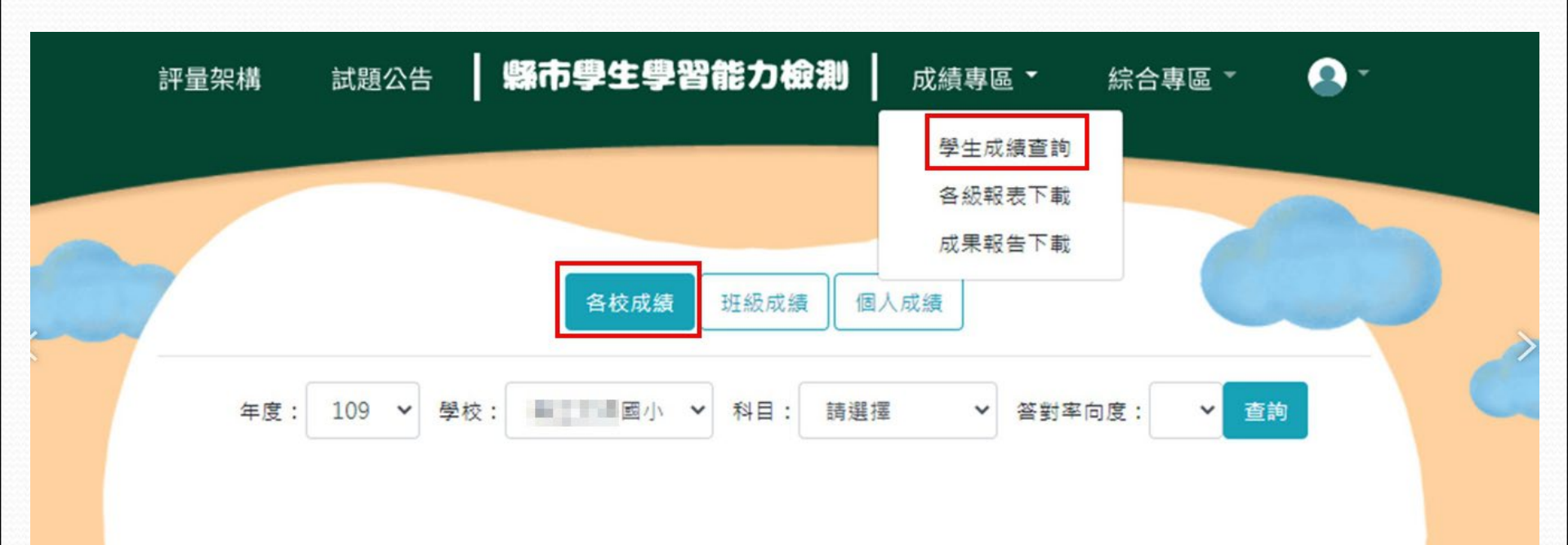

校級成績統計圖表

★ 圖表上方圖示為總參與平均答對率、縣平均答對率、校平均答對率、班平均答對 率示例及其代表數值。

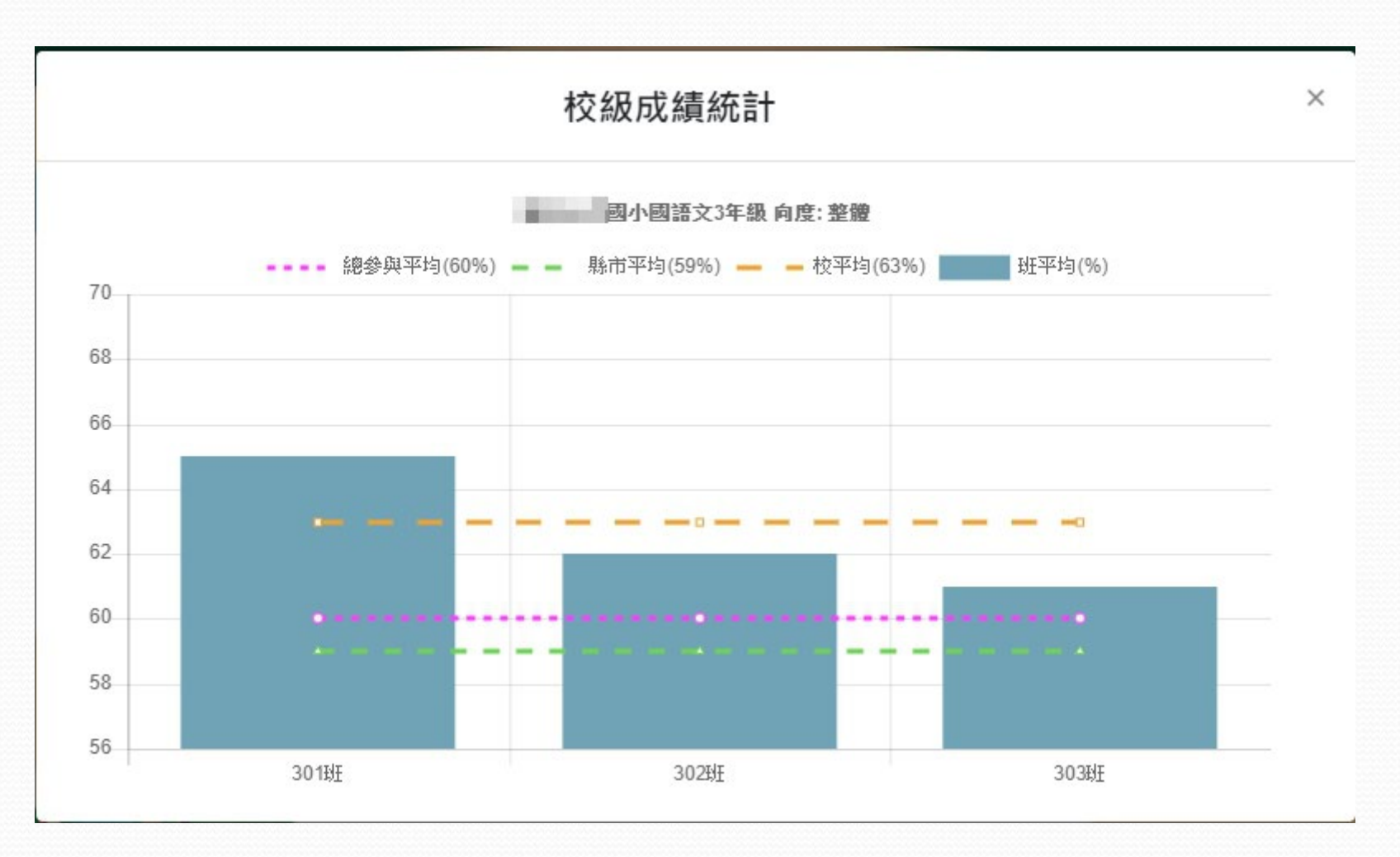

★將游標移至各班級長條圖上即可顯示班級平均答對率。若毋須同時顯示總參與平 均答對率、縣平均答對率以及校平均答對率於畫面中,可將滑鼠移至示例圖上並 按下左鍵,則該虛線可暫時隱藏如須恢復已隱藏之線條,請於原位置再次點擊左 鍵,即可恢復。

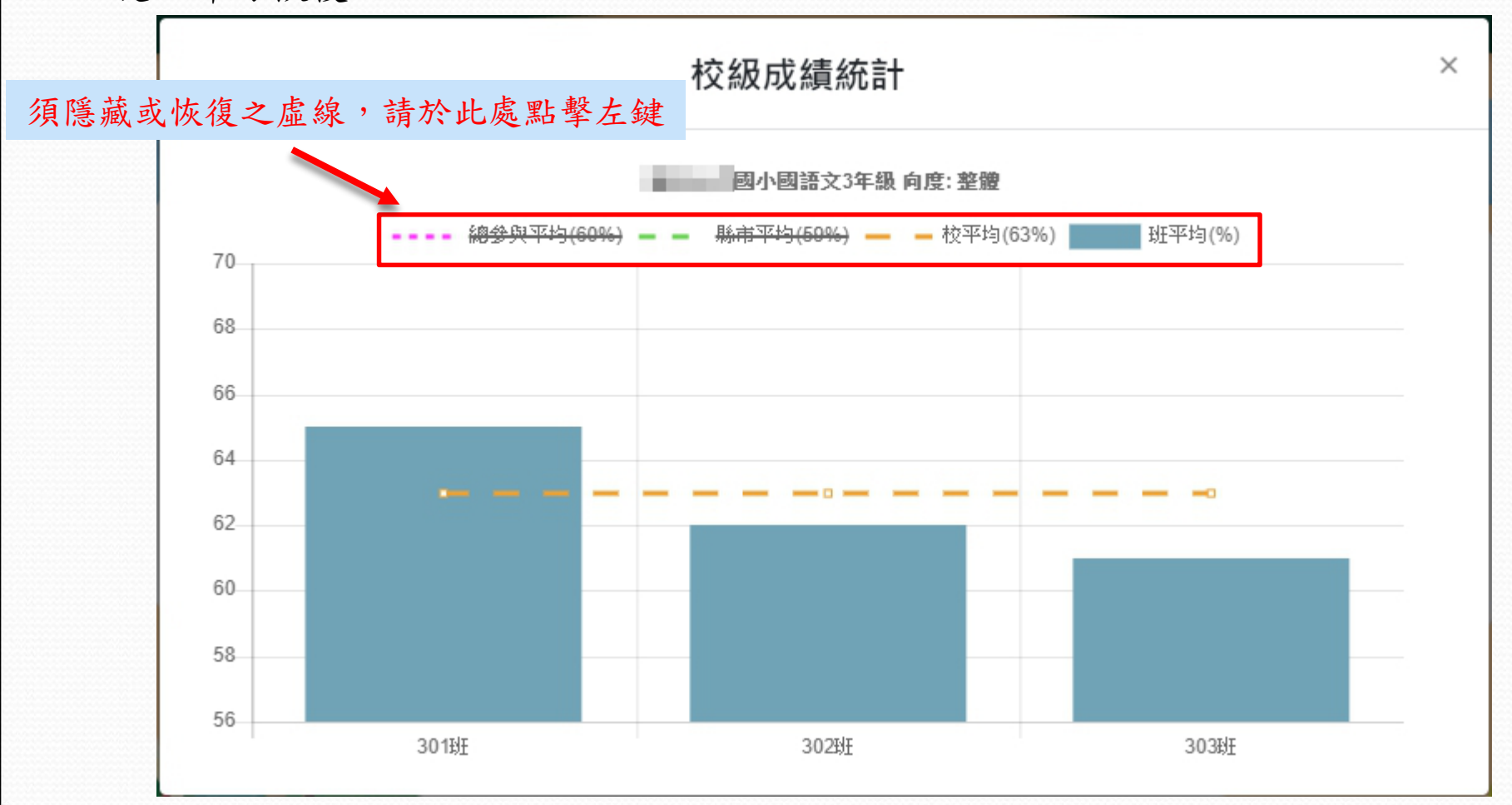

#### 2. 班級成績

可檢視選定班級、學校、縣市及總參與縣市之整體平均答對率及各向度平均答對率。

★請點選上方列表【成績專區】→【學生成績查詢】→【班級成績】依序選取所欲查 詢「年度」、「科目」及「班級」,即可按【查詢】匯出統計圖。

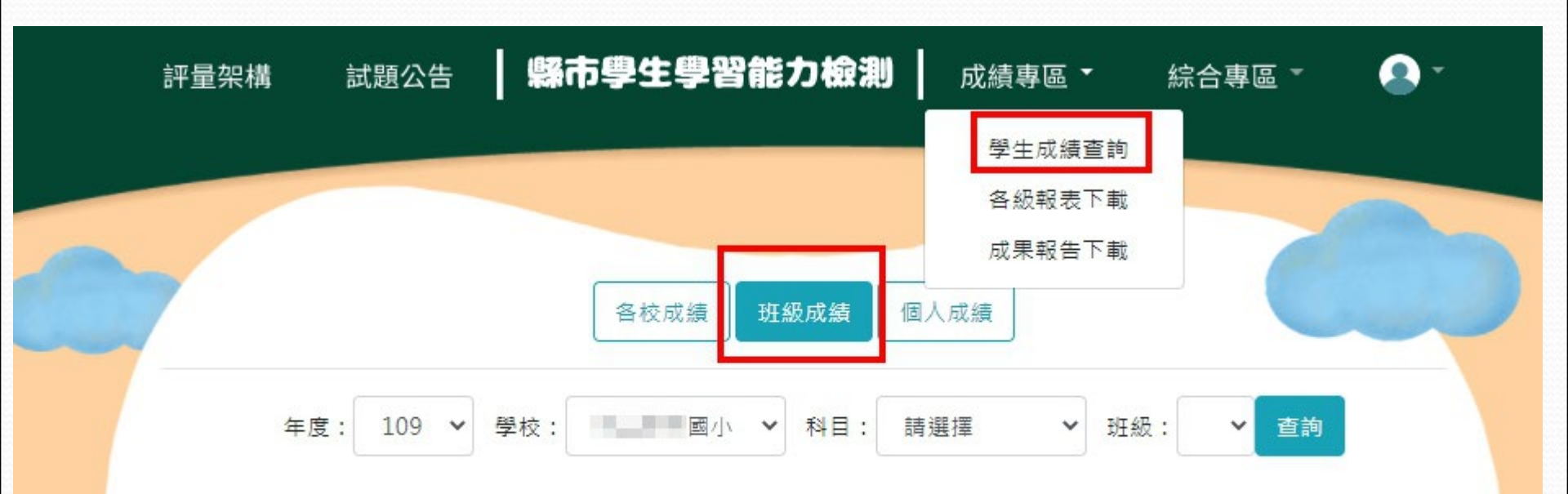

### 班級成績統計圖表

★ 班級成績統計圖表上方圖示為總參與平均答對率、縣平均答對率、學校平均答對 率及班級平均答對率之示例。

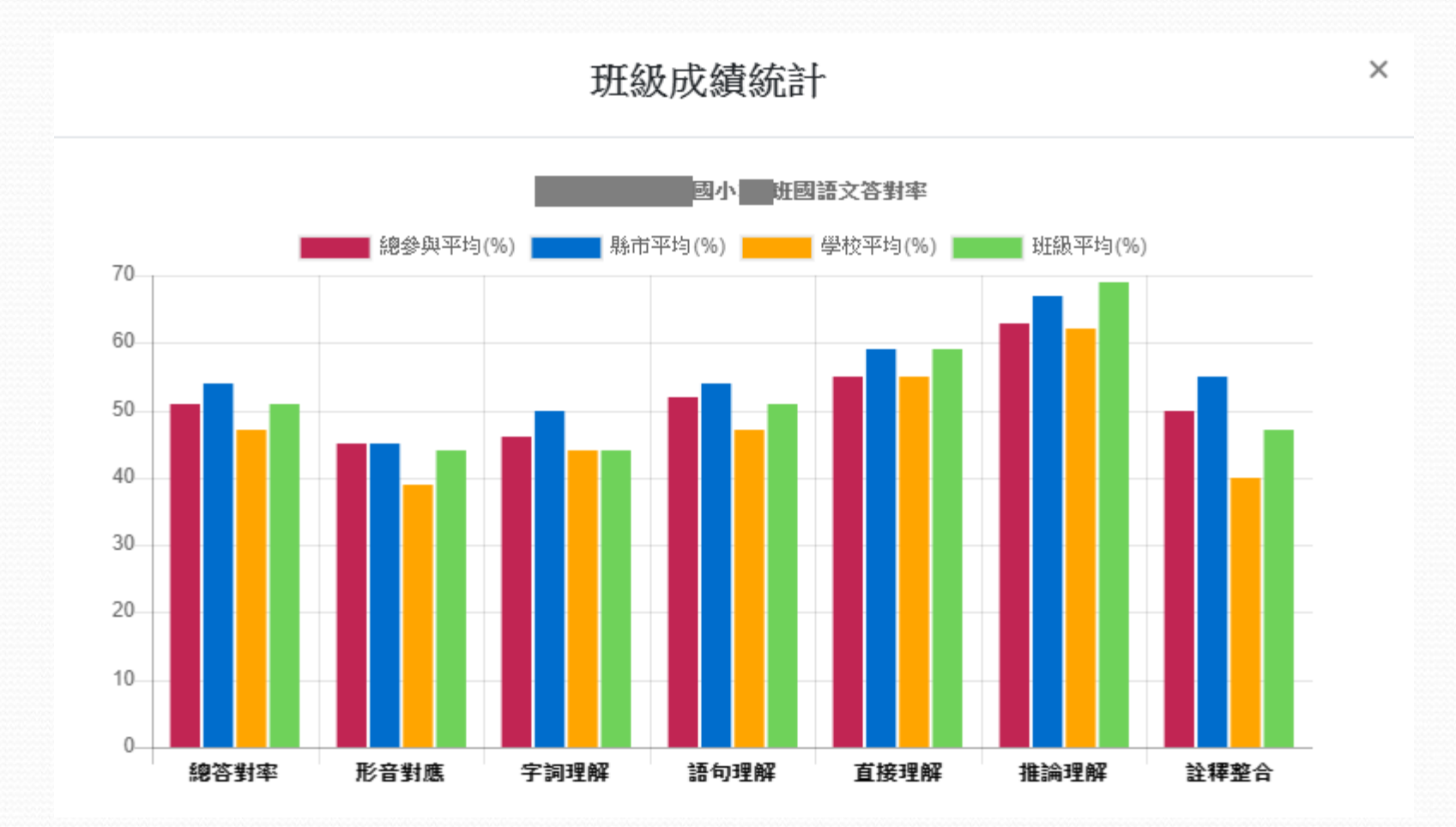

★將游標移至各向度長條圖上即可顯示向度平均答對率。若毋須同時顯示總參與平 均答對率、縣平均答對率以及校平均答對率於畫面中,可將滑鼠移至示例圖上並 按下左鍵暫時隱藏,如須恢復已隱藏之線條,請於原位置再次點擊左鍵,即可恢 復。

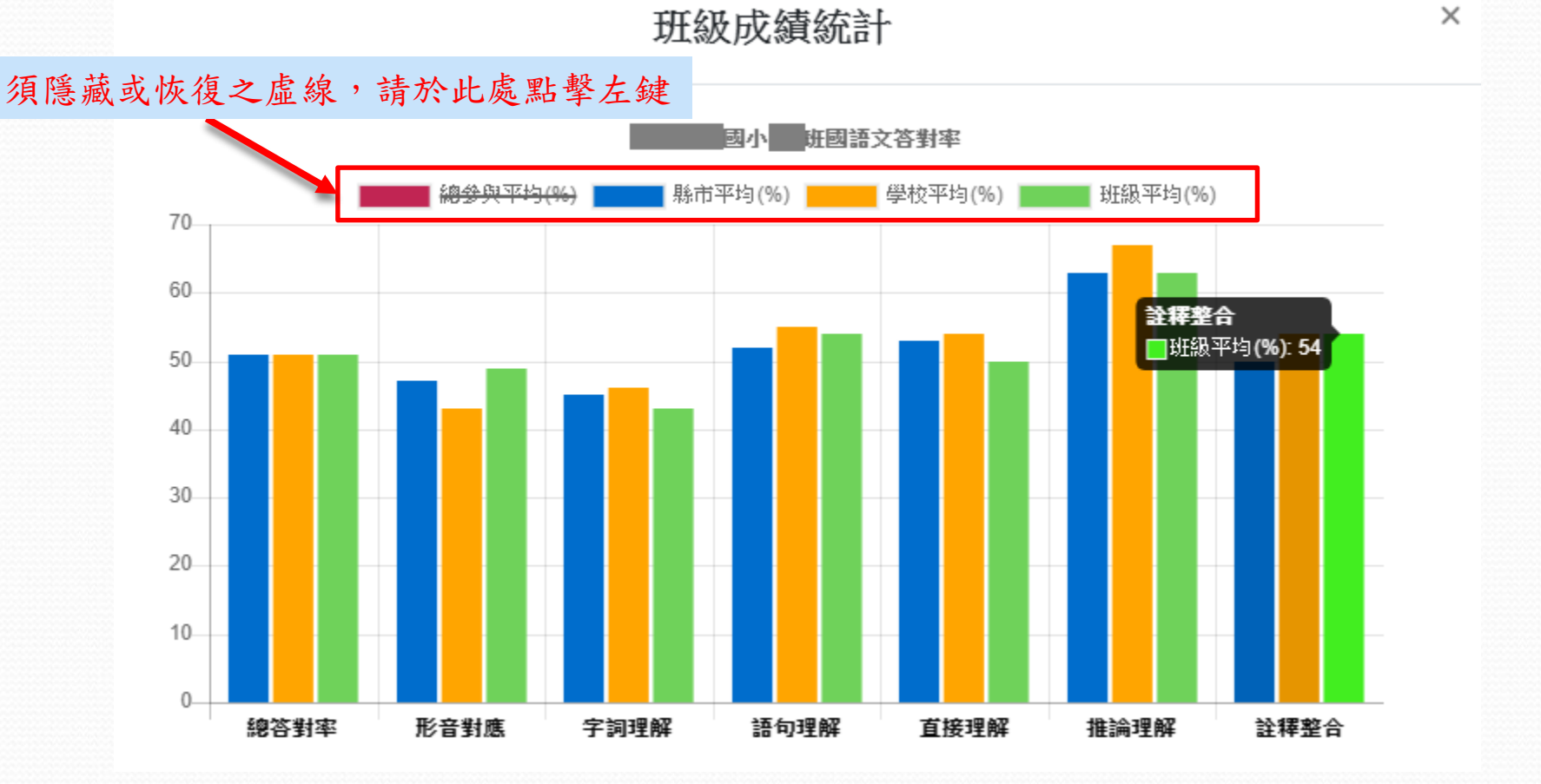

#### 3. 個人成績

可檢視選定受測學生之個人整體答對率、班級平均答對率、校平均答對率、縣平均答對率、總參與平均答對率。各評量向度答對率等相關資訊列於表格下方。

★請點選上方列表【成績專區】→【學生成績查詢】→【個人成績】選單依序選取欲 瀏覽「年度」、「科目」、「班級」、「座號」,即可按【查詢】匯出學生個人成 績。

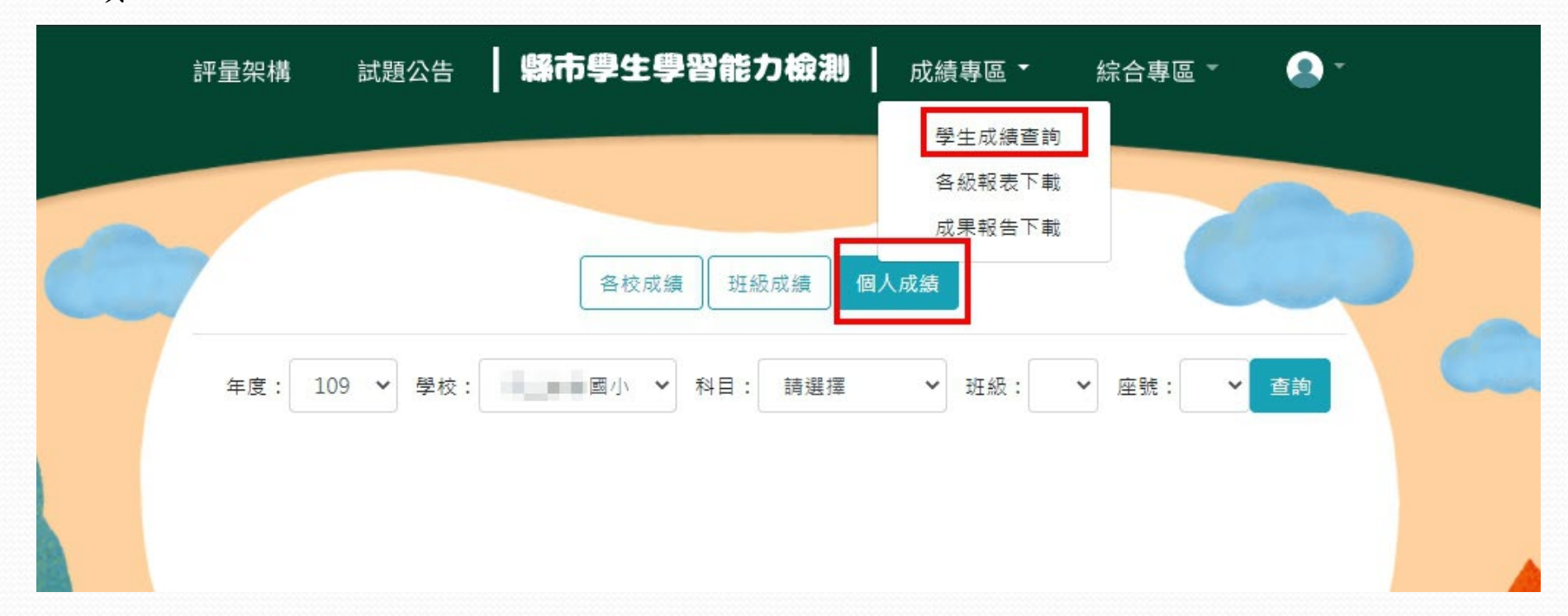

# 個人成績統計圖表

欲匯出學生個人成績檔案, 可點選【下載】。

| 所屬縣市 |     |      |     |              |      |             |    |
|------|-----|------|-----|--------------|------|-------------|----|
| 學校名稱 |     | 1.00 | J   | <b>⊒</b> /]\ | 斑級名稱 |             |    |
| 學生姓名 |     | 年級   |     |              | 3    | 座號          | 10 |
| 科目代碼 | 國語文 | 答對率  | 40% | PR值(所屬縣市)    | 17   | PR值(全部參與縣市) | 17 |

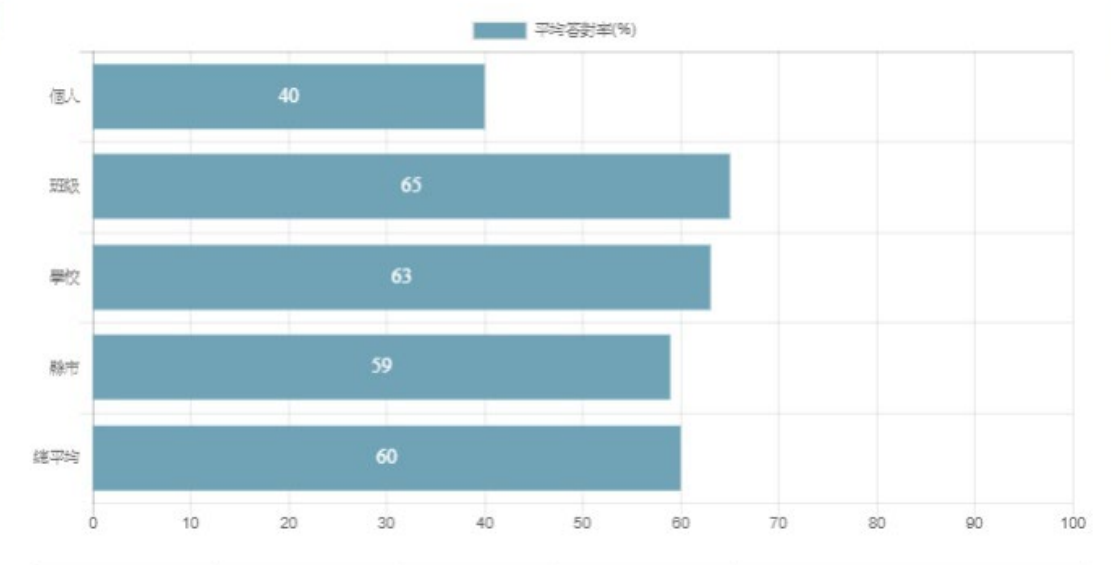

| 評量向度 | 題目數量 | 答對率  | 答對題號     | 答錯題號              |
|------|------|------|----------|-------------------|
| 文字知識 | 6    | 33%  | 1,5      | 2,3,4,6           |
| 詞語知識 | 1    | 0%   |          | 7                 |
| 語法知識 | 4    | 50%  | 9,10     | 8,11              |
| 修辭知識 | 2    | 0%   |          | 12,13             |
| 章法知識 | 1    | 100% | 14       |                   |
| 文本知識 | 1    | 100% | 15       |                   |
| 字詞理解 | 2    | 100% | 16,17    |                   |
| 語句理解 | 2    | 50%  | 19       | 18                |
| 段落理解 | 2    | 0%   |          | 20,21             |
| 篇章理解 | 9    | 33%  | 23,24,25 | 22,26,27,28,29,30 |

個人成績統計圖表

個人成績圖表,可依學校需求,點擊下方黃色按鍵【顯示圖表】切換為【隱藏圖表】 模式。

| 學校名稱 |       |         |  | <u>م</u> ر / ۱ |      | 班級名稱 |                   |    |
|------|-------|---------|--|----------------|------|------|-------------------|----|
| 學生姓名 |       | 100     |  | 年級             | ž    | 3    | 座號                |    |
| 科目代碼 | 國語文   | 答對率 40% |  | PR值(所層         | 翻懸市) | 17   | PR值(全部參與縣市)       | 17 |
| 評量向度 |       | 題目數量    |  | 答對率            | 答對   | 題號   | 答錯題號              |    |
| 文字知識 |       | 6       |  | 33%            | 1    | ,5   | 2,3,4,6           |    |
| 詞語知識 | 吾知識 1 |         |  | 0%             |      |      | 7                 |    |
| 語法知識 | 載 4   |         |  | 50%            | 9,   | 10   | 8,11              |    |
| 修辭知識 |       | 2       |  | 0%             |      |      | 12,13             |    |
| 章法知識 |       | 1       |  | 100%           | 1    | .4   |                   |    |
| 文本知識 |       | 1       |  | 100%           | 1    | .5   |                   |    |
| 字詞理解 |       | 2       |  | 100%           | 16   | ,17  |                   |    |
| 語句理解 |       | 2       |  | 50%            | 1    | .9   | 18                |    |
| 段落理解 |       | 2       |  | 0%             |      |      | 20,21             |    |
| 篇章理解 |       | 9       |  | 33%            | 23,2 | 4,25 | 22,26,27,28,29,30 |    |

## 二、各級報表下載 1.學生個人答對率 可匯出選定學校之所有學生個人答對率

★ 請點選上方列表【成績專區】→【各級報表下載】→【學生個人答對率】,選單依 序選取欲瀏覽「科目」,即可按【下載】完成學生個人答對率 Excel 報表之下載。

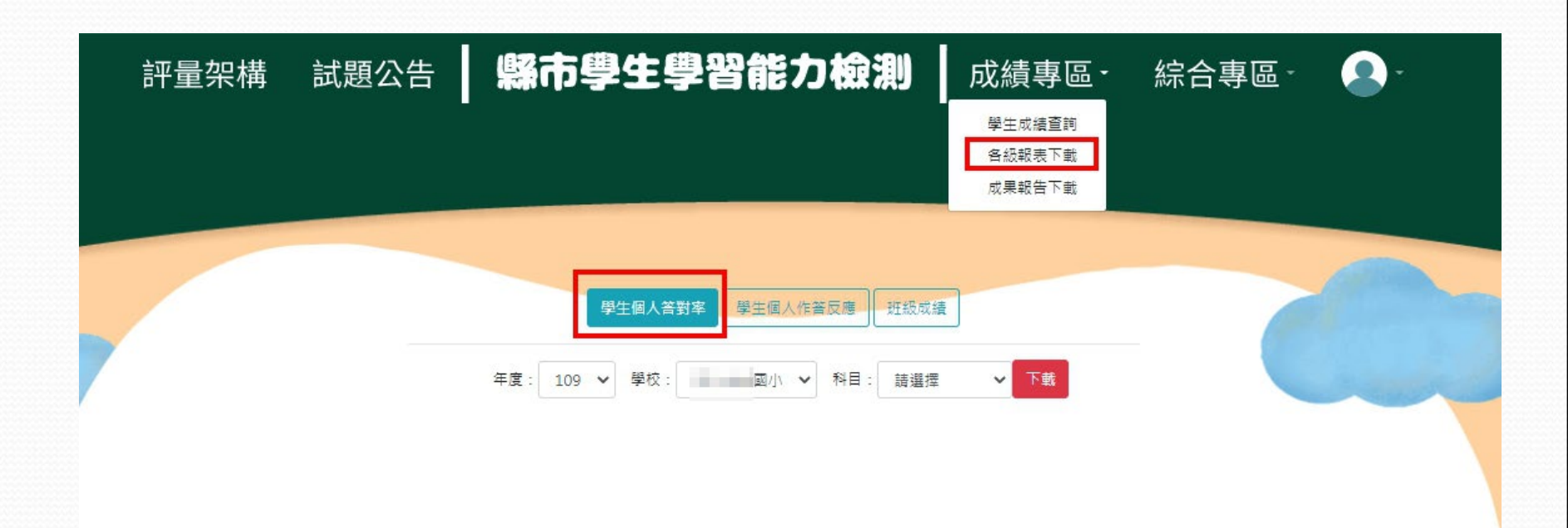

## ★學生個人答對率 Excel 報表

|            |                   |          |      |                  |      |       |        | 幽小幽論文ノキ訟  | 「「「」「「「」」(」)「「」」(」)「「」」(」)「「」」(」)「」」(」)「」」(」)「」」(」)「」」(」)「」」(」)「」」(」)「」」(」)「」」(」)「」」(」)「」」(」)「」」(」)「」」(」)「」」(」)「」」(」)「」」(」)「」」(」)「」」(」)「」」(」)「」」(」)「」」(」)「」」(」)「」」(」)「」」(」)「」」(」)「」」(」)「」」(」)「」」(」)「」」(」)「」」(」)「」」(」)「」」(」)「」」(」)「」」(」)「」」(」)」(」) |        | Excel |       |      |        |      |      |       |
|------------|-------------------|----------|------|------------------|------|-------|--------|-----------|----------------------------------------------------------------------------------------------------|--------|-------|-------|------|--------|------|------|-------|
| 檔案         | 常用                | 插入       | 版面配  | 置 公式             | 資料   | 料 校開  | 檢視     | Acrobat   | ♀ 告訴我:                                                                                                    | 您想要執行的 | 句動作…  |       |      |        |      | ۶    | Q, 共用 |
| <b>1</b> 受 | 保護的檢視             | 小心,來聞    | 自於網際 | 網路的檔案            | 可能有病 | 毒・除非您 | 需要編輯,召 | 昏則停留在 [受保 | 謹的檢視] 中                                                                                                    | 「較為安全・ | 愈用約   | 編輯(E) |      |        |      |      | ×     |
| A1         |                   | $\times$ | ~    | f <sub>x</sub> 學 | 校代碼  |       |        |           |                                                                                                    |        |       |       |      |        |      |      | ~     |
|            | A E               | 3        | С    | D                | E    | F     | G      | Н         | 1                                                                                                    | J      | К     | L     | M    | N      | 0    | Р    | C 🔺   |
| 1 學校       | 於代碼 學校            | 名稱 年     | 級    | 班級               | 座號   | 姓名    | 性別     | PR值(縣市    | PR值(總參                                                                                                    | 整體答對   | 文字知識  | 詞語知識  | 語法知識 | 修辭知識   | 章法知識 | 文本知識 | 字詞    |
| 2          |                   |          | 5    | 501              | 01   |       |        | 75        | 75                                                                                                    | 70     | 67    | 0     | 100  | 100    | 0    | 100  |       |
| 3          | ALC: NO           |          | 5    | 501              | 02   | 1.00  |        | 96        | 96                                                                                                    | 83     | 83    | 0     | 100  | 100    | 0    | 100  |       |
| 4          | 10.05             |          | 5    | 501              | 03   | 10.00 |        | 35        | 34                                                                                                    | 50     | 50    | 0     | 50   | 0      | 0    | 100  |       |
| 5          |                   |          | 5    | 501              | 04   | 10.00 | 1.11   | 9         | 8                                                                                                    | 30     | 50    | 0     | 50   | 100    | 0    | 100  | 0     |
| 6          | 100               |          | 5    | 501              | 05   |       |        | 41        | 41                                                                                                    | 53     | 67    | 0     | 50   | 100    | 0    | 100  |       |
| 7          | - 10 C            |          | 5    | 501              | 06   |       |        | 68        | 68                                                                                                    | 67     | 67    | 0     | 50   | 0      | 0    | 100  | l     |
| 8          | 10.00             |          | 5    | 501              | 07   |       |        | 48        | 47                                                                                                    | 57     | 50    | 0     | 100  | 100    | 0    | 100  |       |
| 9          | - 10 C            |          | 5    | 501              | 08   | 1000  |        | 75        | 75                                                                                                    | 70     | 67    | 100   | 100  | 100    | 0    | 100  | l .   |
| 10         | 100               |          | 5    | 501              | 09   | 10.00 |        | 9         | 8                                                                                                    | 30     | 50    | 0     | 0    | 0      | 0    | 100  |       |
| 11         | - 10 C            |          | 5    | 501              |      | 10    |        | 81        | 81                                                                                                    | 73     | 100   | 0     | 100  | 100    | 0    | 100  | 1     |
| 12         | 100               |          | 5    | 501              |      | 11    |        | 96        | 96                                                                                                    | 83     | 50    | 100   | 100  | 100    | 100  | 100  |       |
| 13         | -                 |          | 5    | 501              |      | 12    |        | 54        | 54                                                                                                    | 60     | 50    | 0     | 50   | 100    | 0    | 100  |       |
| 14         | 100               |          | 5    | 501              |      | 13    |        | 96        | 96                                                                                                    | 83     | 67    | 0     | 100  | 100    | 100  | 100  |       |
| 15         | - 10 Mar          |          | 5    | 501              |      | 14    | 1.00   | 60        | 61                                                                                                    | 63     | 83    | 0     | 50   | 100    | 100  | 100  | 1     |
| 16         | 10.00             |          | 5    | 501              |      | 15    |        | 68        | 68                                                                                                    | 67     | 67    | 0     | 50   | 100    | 100  | 100  |       |
| 17         |                   |          | 5    | 501              |      | 16    |        | 98        | 98                                                                                                    | 87     | 100   | 100   | 50   | 100    | 100  | 100  |       |
| 18         | 10.00             |          | 5    | 501              |      | 17    |        | 54        | 54                                                                                                    | 60     | 67    | 0     | 100  | 100    | 0    | 100  |       |
| 19         | - 10 M            |          | 5    | 501              |      | 18    | 1.00   | 54        | 54                                                                                                    | 60     | 67    | 0     | 100  | 0      | 0    | 100  | 1     |
| 20         |                   |          | 5    | 501              |      | 19    |        | 2         | 2                                                                                                    | 20     | 17    | 0     | 50   | 100    | 0    | 0    |       |
| 21         | <b>100 (100)</b>  |          | 5    | 501              |      | 20    | 1.00   | 54        | 54                                                                                                    | 60     | 83    | 0     | 0    | 0      | 100  | 100  |       |
| 22         | 10.00             |          | 5    | 501              |      | 21    |        | 81        | 81                                                                                                    | 73     | 100   | 0     | 50   | 100    | 100  | 100  |       |
| 23         | <b>100 (100</b> ) |          | 5    | 501              |      | 22    |        | 48        | 47                                                                                                    | 57     | 67    | 0     | 50   | 100    | 0    | 100  |       |
| 24         | 10.00             |          | 5    | 501              |      | 23    |        | 68        | 68                                                                                                    | 67     | 50    | 0     | 100  | 100    | 100  | 100  |       |
| 25         | 200 M (10)        |          | 5    | 501              |      | 24    | 1.00   | 81        | 81                                                                                                    | 73     | 83    | 0     | 50   | 100    | 0    | 100  | 1     |
| 26         |                   |          | 5    | 502              | 01   |       |        | 96        | 96                                                                                                    | 83     | 83    | 0     | 100  | 100    | 100  | 100  | -     |
| 4          | ► W               | /orkshee | t    | +                |      |       |        |           |                                                                                                    |        | 4     |       |      |        |      |      | Þ     |
| 就緒 9       | SCROLL LOC        | K        |      |                  |      |       |        |           |                                                                                                    |        |       |       |      | I II . |      | +    | 100%  |

# 2. 學生個人作答反應

可匯出選定學校之所有學生個人作答反應。

★請點選上方列表【成績專區】→【各級報表下載】→【學生個人作答反應】,選單 選取欲瀏覽「科目」,即可按【下載】完成學生個人作答反應 Excel 報表之下載。

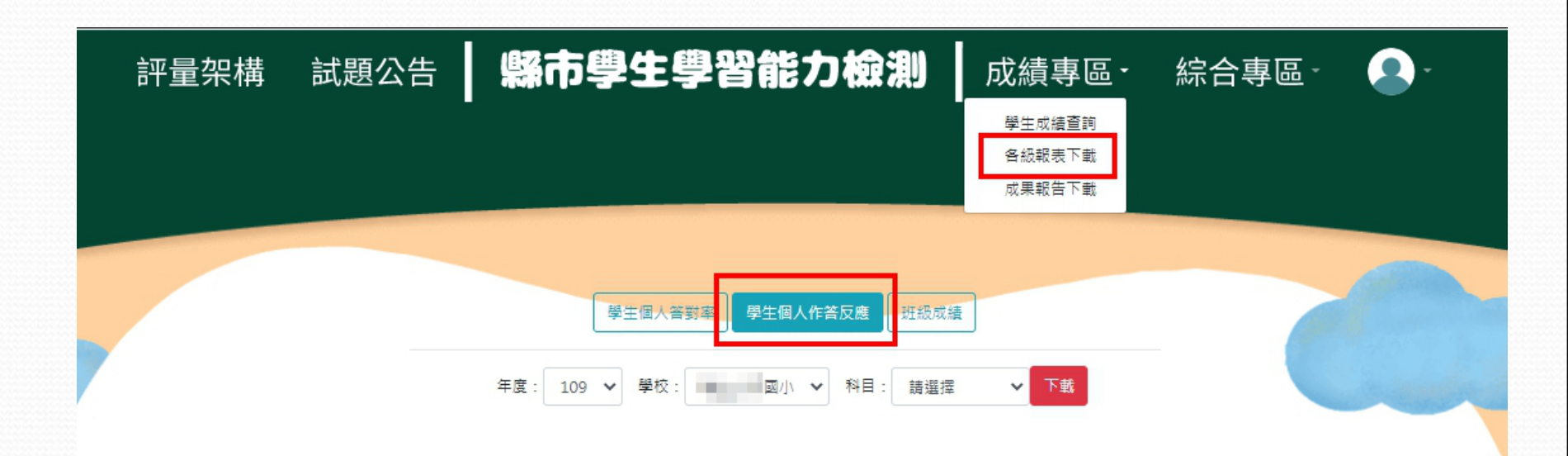

## ★學生個人作答反應 Excel 報表

|      |            |           |                     |                                                 |        |          | 市立      | 年級數   | 學作答反應 | [受保護的檢 | 視] - Excel |                    |    |    |   |    | F            |        |        | × |
|------|------------|-----------|---------------------|-------------------------------------------------|--------|----------|---------|-------|-------|--------|------------|--------------------|----|----|---|----|--------------|--------|--------|---|
| 檔案   | 常用插入       | 版面配置      | 公式 資                | 料 校閱                                            | 檢視     | ♀ 告訴我您?  | 想要執行的重  |       |       |        |            |                    |    |    |   |    |              | <br>登, | 入 유邦   | 8 |
| 0    | 受保護的檢視小心,家 | 來自於網際網路的檔 | 富案可能有病              | 毒・除非您需                                          | 要編輯,否則 | 停留在 [受保] | 護的檢視] 中 | 較為安全・ |       | 编輯(E)  |            |                    |    |    |   |    |              |        |        | × |
|      |            |           | hand f. f. They Add | et herest onder . Es Es a . Int                 | -      |          |         |       | -     |        |            |                    |    |    |   |    |              |        |        |   |
| H1   | · _ X      | √ Ĵx      | 原始作谷                | ₨」「」。<br>「」 「」 「」 「」 「」 「」 「」 「」 「」 「」 「」 「」 「」 |        |          |         |       |       |        |            |                    |    |    |   |    |              |        |        | ^ |
|      |            |           |                     |                                                 |        |          |         |       |       |        |            |                    |    |    |   |    |              |        |        |   |
|      |            | C D       | E                   | F                                               | G      | H        |         |       | K     |        | M          | N<br>FE HIS /FE AM | AG | AH |   | AJ | AK           | AL     | AM     | h |
|      | 松门蝠 學校名稱 🗉 | 主教ス ジェ教ス  | 坐號                  | 姓名                                              | 1至万リ   | 原始作名     | 原始作音    | 原始作合  | 原始作音  | 原始作合   | 原始作合。      | 原始作音               |    |    |   | 1  |              | 1      |        |   |
| 2    |            | 3         | 1                   | 2                                               |        | 3        | 4       | 4     | 3     | 4      | 2          | 1                  | 0  | 1  | 1 | 1  | 1            | 1      | 0      |   |
| 4    |            | 3         | 1                   | 2                                               |        | 2        |         | 4     | 3     | 4      | 2          | 2                  | 0  | 0  | 1 | 1  | 1            | 1      | 0      |   |
| 5    |            | 3         | 1                   | 4                                               |        | 1        | 4       | 3     | 3     | 4      | 3          | 4                  | 0  | 1  | 0 | 1  | 1            | 0      | 1      |   |
| 6 (  |            | 3         | 1                   | 5                                               |        | 2        | 1       | 3     | 2     | 4      | 1          | 4                  | 0  | 0  | 0 | 0  | 1            | 0      | 1      |   |
| 7 (  |            | 3         | 1                   | 6                                               |        | 4        | 4       | 4     | 3     | 4      | 2          | 3                  | 1  | 1  | 1 | 1  | 1            | 1      | 0      |   |
| 8 (  |            | 3         | 1                   | 7                                               |        | 2        | 4       | 4     | 2     | 4      | 2          | 4                  | 0  | 1  | 1 | 0  | 1            | 1      | 1      |   |
| 9 (  |            | 3         | 1                   | 8                                               |        | 2        | 4       | 4     | 2     | 4      | 2          | 4                  | 0  | 1  | 1 | 0  | 1            | 1      | 1      |   |
| 10 ( |            | 3         | 1                   | 9                                               |        | 4        | 4       | 4     | 4     | 4      | 2          | 3                  | 1  | 1  | 1 | 0  | 1            | 1      | 0      |   |
| 11 ( |            | 3         | 1                   | 10                                              |        | 3        | 3       | 1     | 1     | 4      | 1          | 2                  | 0  | 0  | 0 | 0  | 1            | 0      | 0      |   |
| 12 ( |            | 3         | 1                   | 11                                              |        | 3        | 4       | 1     | 2     | 4      | 2          | 4                  | 0  | 1  | 0 | 0  | 1            | 1      | 1      | - |
| 13 0 |            | 3         | 1                   | 12                                              |        | 1        | 4       | 4     | 3     | 4      | 2          | 3                  | 0  | 1  | 1 | 1  | 1            | 1      | 0      | - |
| 14 0 |            | 3         | 1                   | 13                                              |        | 2        | 4       | 4     | 3     | 4      | 2          | 4                  | 0  | 1  | 1 | 1  | 1            | 1      | 1      |   |
| 15   |            | 3         | 1                   | 14                                              |        | 2        | 4       | 4     | 1     | 4      | 2          | 4                  | 0  | 1  | 1 | 0  | 1            | 1      | 1      |   |
| 10   |            | 3         | 1                   | 15                                              |        | 3        | 4       | 4     | 2     | 4      | 2          | 4                  | 1  | 1  | 1 | 0  | 1            | 1      | 1      |   |
| 19   |            | 2         | 1                   | 17                                              |        | 4        | 4       | 4     | 2     | 4      | 2          | 4                  | 1  | 1  | 1 | 1  | 1            | 1      | 1      |   |
| 19   |            | 3         | 1                   | 18                                              |        | 1        | - 4     | 1     | 1     | 4      | 2          | 4                  | 0  | 0  | 0 | 0  | 1            | 1      | 9      |   |
| 20   |            | 3         | 1                   | 19                                              |        | 2        | 4       | 4     | 3     | 4      | 2          | 4                  | 0  | 1  | 1 | 1  | 1            | 1      | 1      |   |
| 21   |            | 3         | 1                   | 20                                              |        | 1        | 3       | 3     | 4     | 4      | 1          | 3                  | 0  | 0  | 0 | 0  | 1            | 0      | 0      |   |
| 22   |            | 3         | 1                   | 21                                              |        | 3        | 4       | 4     | 2     | 1      | 2          | 2                  | 0  | 1  | 1 | 0  | 0            | 1      | 0      |   |
| 23   |            | 3         | 1                   | 22                                              |        | 1        | 4       | 4     | 3     | 4      | 2          | 4                  | 0  | 1  | 1 | 1  | 1            | 1      | 1      |   |
| 24 ( |            | 3         | 1                   | 23                                              |        | 2        | 4       | 4     | 2     | 4      | 2          | 4                  | 0  | 1  | 1 | 0  | 1            | 1      | 1      |   |
| 25   |            | 3         | 1                   | 24                                              |        | 3        | 4       | 4     | 4     | 4      | 2          | 3                  | 0  | 1  | 1 | 0  | 1            | 1      | 0      |   |
| 26   |            | 3         | 1                   | 25                                              |        | 2        | 4       | 4     | 3     | 4      | 2          | 4                  | 0  | 1  | 1 | 1  | 1            | 1      | 1      |   |
| 27 ( |            | 3         | 1                   | 26                                              |        | 2        | 4       | 4     | 9     | 1      | 3          | 4                  | 0  | 1  | 1 | 9  | 0            | 0      | 1      |   |
| 28 ( |            | 3         | 2                   | 1                                               |        | 2        | 2       | 4     | 3     | 4      | 4          | 2                  | 0  | 0  | 1 | 1  | 1            | 0      | 0      |   |
| 29   |            | 3         | 2                   | 2                                               |        | 2        | 4       | 4     | 1     | 4      | 2          | 4                  | 0  | 1  | 1 | 0  | 1            | 1      | 1      |   |
| 30 ( |            | 3         | 2                   | 3                                               |        | 1        | 4       | 4     | 2     | 4      | 2          | 4                  | 0  | 1  | 1 | 0  | 1            | 1      | 1      |   |
| 31   |            | 3         | 2                   | 4                                               |        | 4        | 4       | 4     | 1     | 4      | 2          | 2                  | 1  | 1  | 1 | 0  | 1            | 1      | 0      | - |
|      | ▶ 作答反應     | +         |                     |                                                 | -      |          |         |       |       |        |            | 4                  |    |    |   |    |              |        | Þ      | ] |
| 就緒   |            |           |                     |                                                 |        |          |         |       |       |        |            |                    |    |    | Ħ |    | л <u>-</u> — | -      | + 1009 | 6 |

#### 3. 班級成績

可匯出選定班級之所有受測學生個人成績單。Excel 下方分頁可選擇開啟每位學生成績。

★請點選上方列表【成績專區】→【各級報表下載】→【班級成績】,選單依序選取 欲瀏覽「科目」、「班級」及圖表【顯示/隱藏】,即可按【下載】完成班級所有 學生個人Excel報表之下載。

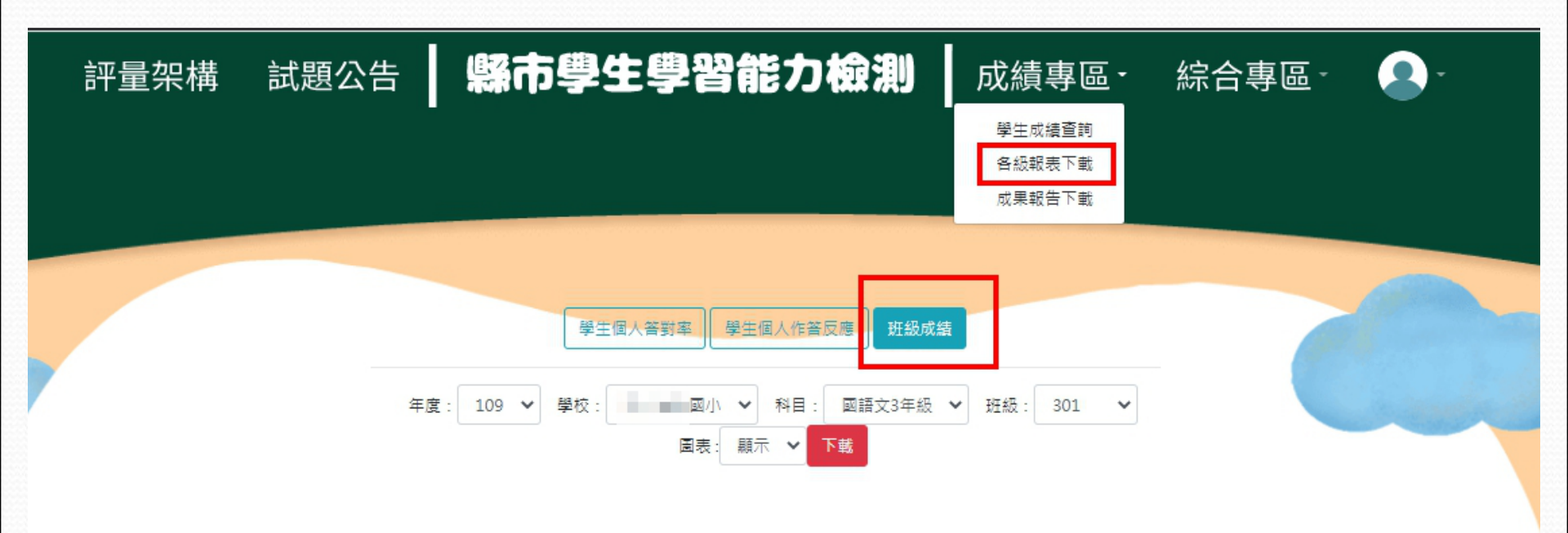

 ★ 班級成績報表可選取 Excel 下方分頁, 檢視每位學生成績報表。
 ★ 學生成績報表可依學校需求下載顯示圖 表或隱藏圖表版本。

| E  | <b>.</b> 5 |               |                                    | <b>1</b> 2   | 小301班平均           | (4) - Excel                  | 1                            | - 5    |                     | ×  |
|----|------------|---------------|------------------------------------|--------------|-------------------|------------------------------|------------------------------|--------|---------------------|----|
| 棔  | 露 常        | 用 插入          | 版面配置                               | 公式 ]         | 資料 校閱             | 檢視                           | Acrobat                      | ♀ 其他資語 | а <u>д</u> #        | 用  |
| 貼  | ■          | Calibri B I U | ▼ 1<br>▼ A <sup>*</sup> A<br>▼ A ▼ |              | ÷ %<br>方式 數值<br>▼ | 記 設定格<br>₩ 格式化<br>₩ 儲存格<br>; | 式化的條件<br>為表格 ▼<br>様式 ▼<br>様式 | ▼      | <b>♀</b><br>編輯<br>▼ | ~  |
| A  | 1          | •             | X V                                | <i>f</i> x 所 | 屬縣市               |                              |                              |        |                     | ~  |
|    | А          | В             | С                                  | D            | E                 | F                            | G                            | Н      | 1                   |    |
| 1  | 所屬縣市       |               |                                    |              |                   |                              |                              |        |                     |    |
| 2  | 學校名稱       | -             | 班級名稱                               |              | 301               |                              |                              |        |                     | -  |
| 3  | 學生姓名       |               | 年級                                 | 3            | 座號                |                              |                              |        |                     |    |
| 4  | 科目代碼       | 國語文           | 答對率                                | 47%          | PR值(所屬            | 28                           | PR值(全音                       | 27     |                     |    |
| 5  |            |               |                                    |              |                   |                              |                              |        |                     | -  |
| 7  |            |               |                                    |              |                   |                              |                              |        |                     |    |
| 8  | 評量向度       | 題目數量          | 答對率                                | 答對題號         | 答錯題號              |                              |                              |        |                     |    |
| 9  | 文字知識       | 6             | 50%                                | 1,3,4        | 2,5,6             |                              |                              |        |                     |    |
| 10 | 詞語知識       | 1             | 100%                               | 7            |                   |                              |                              |        |                     |    |
| 11 | 語法知識       | 4             | 50%                                | 9,10         | 8,11              |                              |                              |        |                     |    |
| 12 | 修辭知識       | 2             | 100%                               | 12,13        |                   |                              |                              |        |                     |    |
| 13 | 章法知識       | 1             | 100%                               | 14           |                   |                              |                              |        |                     |    |
| 14 | 文本知識       | 1             | 100%                               | 15           |                   |                              |                              |        |                     |    |
| 15 | 字詞理解       | 2             | 0%                                 |              | 16,17             |                              |                              |        |                     |    |
| 16 | 語句理解       | 2             | 100%                               | 18,19        |                   |                              |                              |        |                     |    |
| 17 | 段落理解       | 2             | 0%                                 |              | 20,21             |                              |                              |        |                     |    |
| 18 | 篇章理解       | 9             | 22%                                | 22,29        | 23,24,25,2        | 6,27,28,30                   |                              |        |                     |    |
| 19 |            |               |                                    |              |                   |                              |                              |        |                     |    |
| 20 |            |               |                                    |              |                   |                              |                              |        |                     |    |
| 21 |            |               |                                    |              |                   |                              |                              |        |                     | -  |
|    | <          |               | 成績                                 | 成績           | (                 | + : ◄                        |                              |        |                     | Þ  |
| 就約 | 者 計算       | SCROLL LC     | DCK                                |              |                   | Ξ                            | ─ - ─                        | -      | + 100               | 0% |

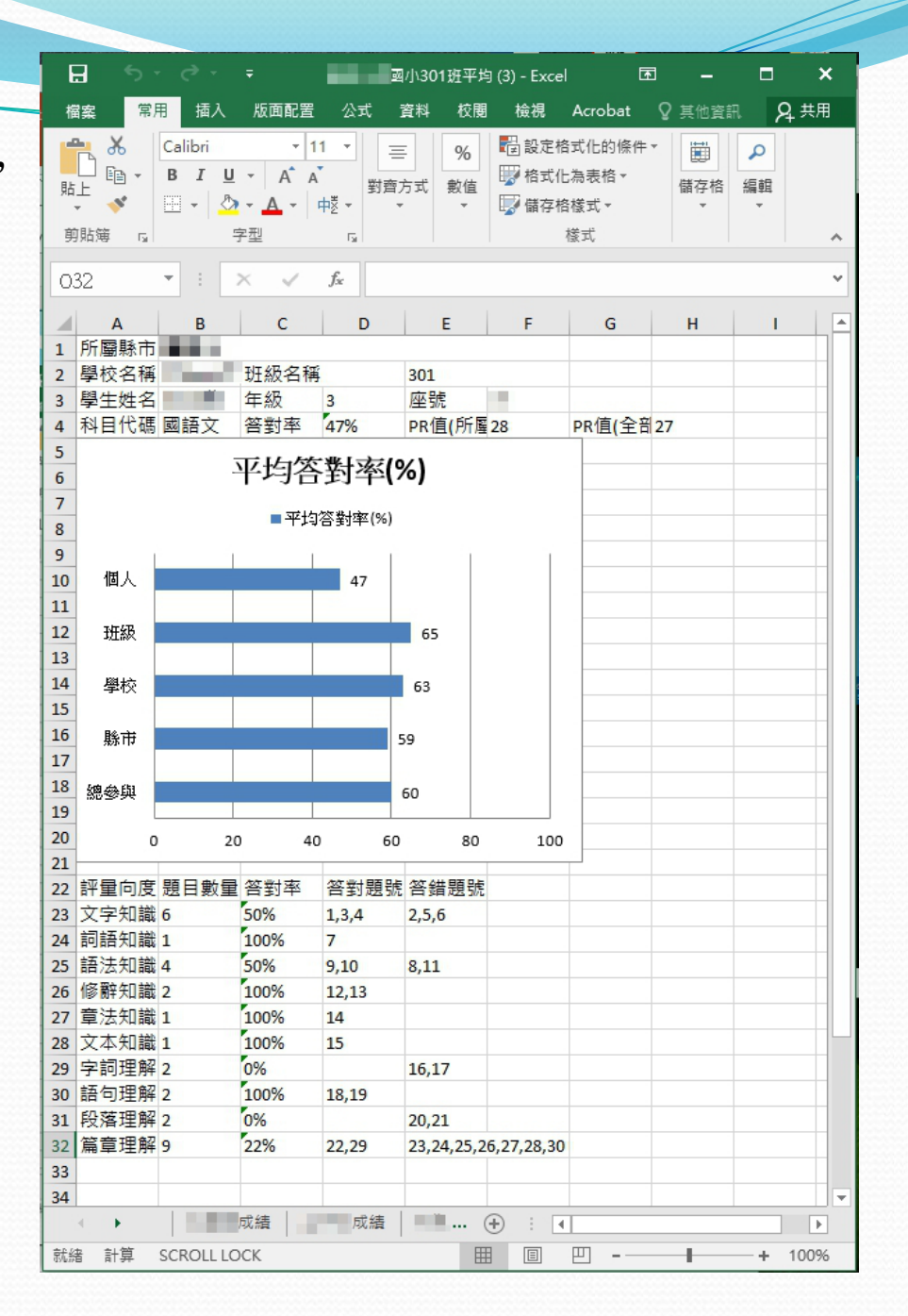

#### 4. 缺考名單

可匯出選定學校所有缺考科目學生名單。〈學生作答反應全空白即視為缺考〉

★請點選上方列表【綜合專區】→【缺考名單下載】,選單選取欲瀏覽「年度」即可 按【下載】完成缺考名單Excel報表之下載。

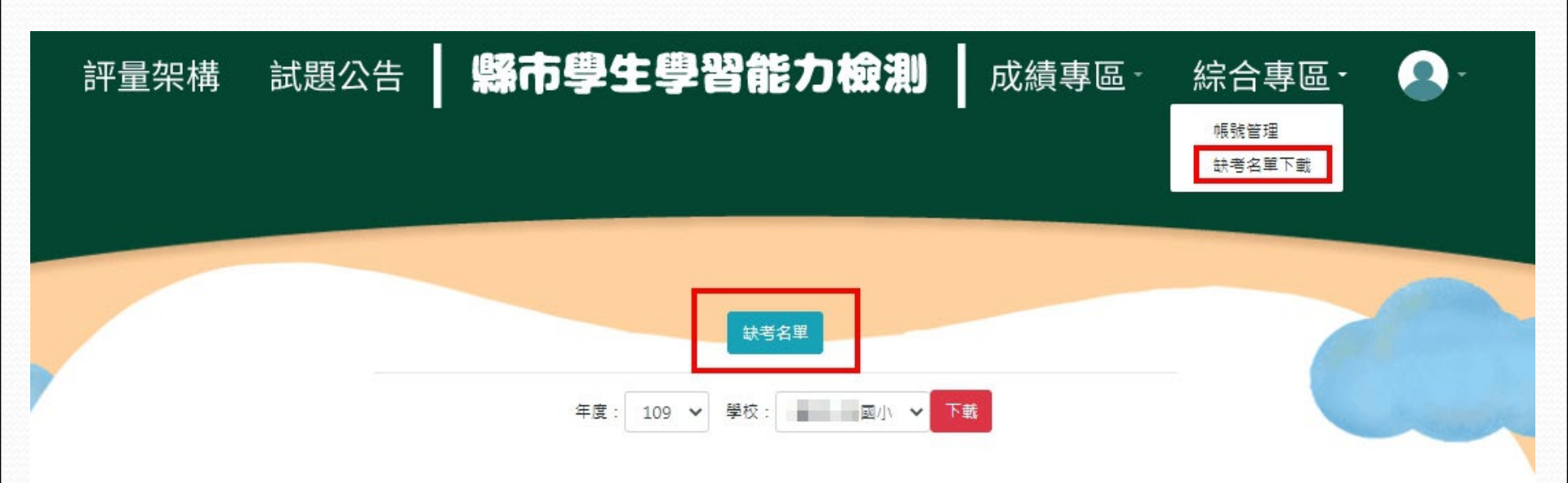

★ 缺考名單報表

| E     | <u> </u> | 5 T  | e -                   | Ŧ      | ī     | 市立 國小  | \缺考名單 [ | 受保護的檢視 | ] - Excel |          | ħ   | - 1  | ⊐ ×               |
|-------|----------|------|-----------------------|--------|-------|--------|---------|--------|-----------|----------|-----|------|-------------------|
| 檔     | 案        | 常用   | 插入                    | 、版面配   | 置 公式  | ; 資料   | 校閱      | 檢視     | ♀ 告訴我您    | 想要執行的    | 勆作  | 登入   | ₽, <del></del> #用 |
| Û     | 受保護      | 黄的檢視 | <sup>見</sup> 小心<br>全・ | ,來自於網際 | 網路的檔案 | 可能有病毒。 | • 除非您需要 | 編輯,否則  | 停留在 [受係   | ≹護的檢視] 中 | 較為安 | 啟用編輯 | 缉(E) ×            |
| A1    |          | Ŧ    | :                     | ×      | fx 學  | 校代碼    |         |        |           |          |     |      | ^                 |
|       | А        |      | В                     | С      | D     | E      | F       | G      | Н         | 1        | J   | К    | L 🔺               |
| 1     | 學校代      | 碼學   | 校名稱                   | 科目代碼   | 年級    | 班級     | 座號      | 姓名     |           |          |     |      |                   |
| 2     |          |      |                       | 數學     | 5     | 1      | 7       |        |           |          |     |      |                   |
| 3 (   |          |      |                       | 英語文    | 5     | 1      | 7       |        |           |          |     |      |                   |
| 4 (   |          |      |                       | 國語文    | 5     | 1      | 7       |        |           |          |     |      |                   |
| 5 (   |          |      |                       | 數學     | 5     | 4      | 22      |        |           |          |     |      |                   |
| 6 (   |          |      |                       | 英語文    | 5     | 4      | 22      |        |           |          |     |      | L                 |
| 7     |          |      |                       | 國語文    | 5     | 4      | 22      |        |           |          |     |      |                   |
| 8     |          |      |                       |        |       |        |         |        |           |          |     |      |                   |
| 9     |          |      |                       |        |       |        |         |        |           |          |     |      |                   |
| 10    |          |      |                       |        |       |        |         |        |           |          |     |      |                   |
| 11    |          |      |                       |        |       |        |         |        |           |          |     |      |                   |
| - 4.0 |          | _    |                       | -      |       |        |         |        |           |          |     |      | il•               |
| 1     |          |      | 缺考名                   | 単 (    | Ð     |        |         |        | ÷ •       |          |     |      | Þ                 |
| 就緒    |          |      |                       |        |       |        |         |        |           |          | _   |      | + 100%            |

★ 無缺考學生時系統將顯示「貴校無缺考名單」。

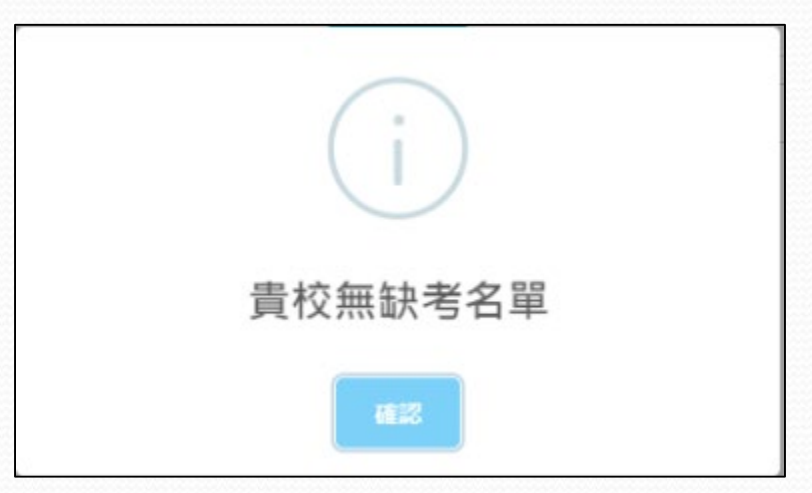

★各項成績將於109年8月31日公告於網頁, 敬請查閱。 <u>https://saaassessment.ntcu.edu.tw/</u>

★聯絡資訊:
 國立臺中教育大學
 測驗統計與適性學習研究中心
 04-2218-3522
 esstassessment2019@gmail.com